# Oxygen インストールガイド

Ver. 6.7

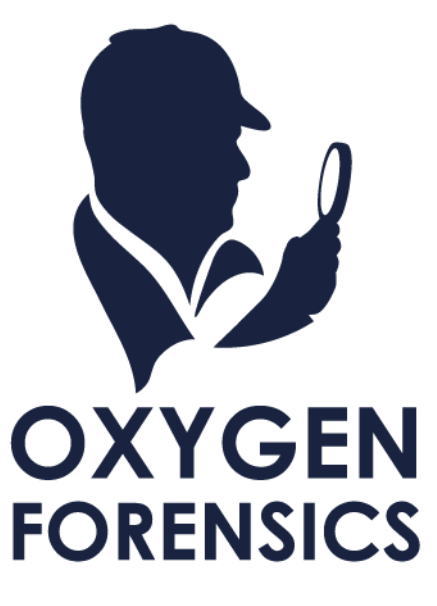

## 目次

| 1 イントロダクション1                             |
|------------------------------------------|
| 1.1 Oxygen Forensics 社について1              |
| 1.2 Oxygen Forensic Detective について1      |
| 1.3 製品に関するお問い合わせ先1                       |
| 2 Oxygen Forensic Detective のインストール      |
| 2.1 動作環境                                 |
| 2.2 インストール時の注意点 2                        |
| 2.3 Oxygen Forensic Detective のインストール手順3 |
| インストールに失敗する場合は・・・7                       |
| 2.4 デバイスドライバのインストール8                     |
| 2.5 追加ファイルのインストール8                       |
| 3 Oxygen Forensic Detective のアップデート      |
| 3.1 アップデートファイルの入手9                       |
| 3.2 アップデート方法10                           |
| 4 ユーザ専用サイトについて11                         |
| 4.1 Oxygen ユーザ専用サイトの利用11                 |

## Cyber Defense

| 4.2 C | CDI ユーザ専用サイトの利用1 | .2 |  |
|-------|------------------|----|--|
|-------|------------------|----|--|

## 1 イントロダクション

## 1.1 Oxygen Forensics 社について

米国企業である Oxygen Forensics 社は、世界有数のデジタルフォレンジックソフトウェアのプロバイダー です。同社のプロダクトである Oxygen Forensics は、モバイル機器、クラウド、ドローン、IoT データな どの抽出やフォレンジック解析に特化し、各国の法執行機関等で使用されています。同社は、バージニア州ア レクサンドリアに本社を置き、モバイル機器が普及した当初から、モバイル機器のフォレンジック市場でソリ ューションを提供してきました。現在、Oxygen Forensics 社は、米国や欧州、アジア各国などグローバリルに 事業を展開しており、各国の地方・地域の法執行機関、防衛・国土安全保障機関、民間企業などで使用されて おります。

## 1.2 Oxygen Forensic Detective について

Oxygen は、Windows プラットフォームで利用するスマートフォンフォレンジックソフトウェアです。 CodeMeter(コードメータ)を使用した USB ドングルでライセンス管理を行い起動します。 ※CodeMeter(コードメータ)は、Wibu-Systems によるコピープロテクションテクノロジー商品です。 ソフトウェアやデジタルドキュメントのプロテクションとライセンス管理を行います。

## 1.3 製品に関するお問い合わせ先

株式会社サイバーディフェンス研究所

電話: 03-5843-9015 (Oxygen Forensic 担当)

 $X - \mathcal{I}\mathcal{V}$ : oxygen@cyberdefense.jp

※ お問い合わせ時には、ライセンス証書記載の SaleID をご用意ください。

## 2 Oxygen Forensic Detective のインストール

#### 2.1 動作環境

Oxygen Forensic Detective (1 Windows 7(64bit) 、Windows 8(64bit) 、Windows10(64bit)、

Windows11(64bit)で動作します。

## 2.2 インストール時の注意点

Oxygen Forensic Detective をインストールするにあたり、以下の点をご確認ください。

- インストールにはPCの管理者権限が必要です。管理者権限を持つアカウントとパスワードを ご用意ください。
- セキュリティソフトウェアによってインストールがブロックされる場合は、一時的にセキュリティ
   ソフトウェアの監視を解除する等のご対応をお願いします。
- インストール後、Oxygen Forensic Detective 実行時にセキュリティソフトウェアの警告が発生 する場合は、以下のファイルパスを除外してください。
  - C:¥Program Files¥Oxygen Forensics¥Oxygen Forensic Detective
  - > C:¥Program Files¥Oxygen Forensics¥Oxygen Forensic Detective¥DeviceExtractor
  - > C:¥Program Files¥Oxygen Forensics¥Oxygen Forensic Detective¥x
  - > C:¥Program Files¥Oxygen Forensics¥Oxygen Forensic Detective¥OFEC
  - > C:¥Program Files¥Oxygen Forensics¥Oxygen Forensic Detective¥Passware
  - > C:¥Program Files¥Oxygen Forensics¥Oxygen Forensic

Detective¥DeviceExtractor¥adb¥adb.exe

> C:¥Program Files¥Oxygen Forensics¥Oxygen

ForensicDetective¥DeviceExtractor¥adb¥fastboot.exe

2

## 2.3 Oxygen Forensic Detective のインストール手順

- ① PC に USB ドングルを挿入し、Windows のエクスプローラで USB ドングルを開きます。
- USB ドングル内の「OxyDetective\_Dongle\_x64\_Setup\_x.x.x.x.exe」(「x.x.x.x」部分はOxygen のバージョン)ファイルを右クリックします。

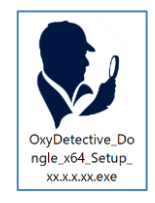

(セットアップファイルの画像です)

③ 「管理者として実行」の項目をクリックします。

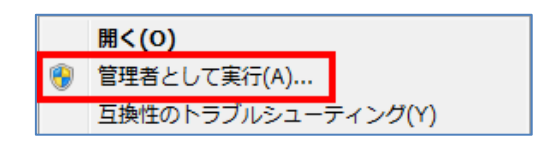

④ セットアップ画面で「使用許諾契約」をクリックします。

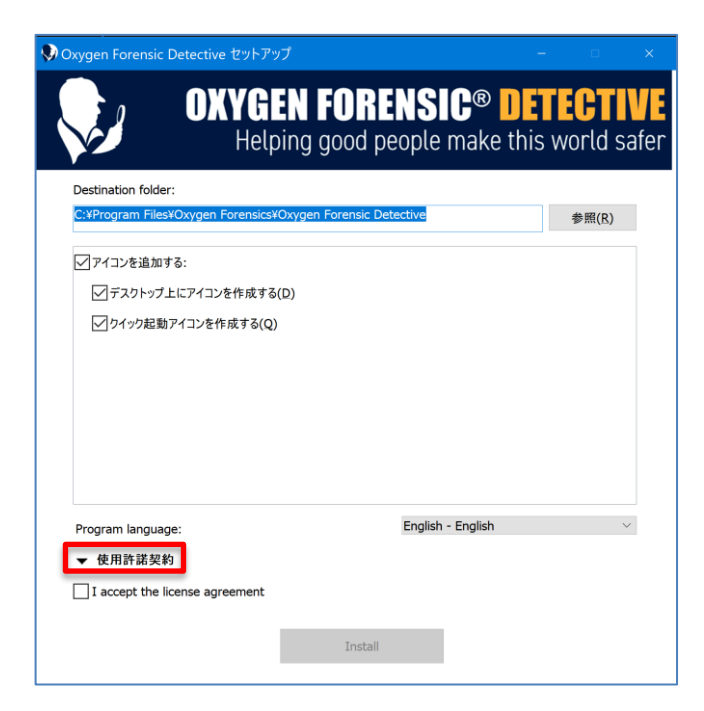

⑤ 使用許諾契約が表示されるので、内容を確認します。

3

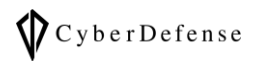

| Oxygen Forensic Detective セットアップ                                                                                                    | Ĵ – u                                                                                                    |
|----------------------------------------------------------------------------------------------------|----------------------------------------------------------------------------------------------------|
| OXYGE                                                                                                    | N FORENSIC® DETECTIV<br>ing good people make this world sa                                                           |
| Destination folder:                                                                                                    |                                                                                                    |
| C:¥Program Files¥Oxygen Forensics¥C                                                                                                    | Dxygen Forensic Detective 参照(R)                                                                                      |
| ☑ アイコンを追加する:                                                                                                    |                                                                                                    |
| ✓ デスクトップ上にアイコンを作成する(                                                                                                    | D)                                                                                                    |
| ✓ りイック起動アイコンを作成する(Q)                                                                                                    |                                                                                                    |
|                                                                                                    |                                                                                                    |
| Program language:                                                                                                    | English - English 🗸 🗸                                                                                                |
| Program language:<br>▲ 使用許諾契約<br>Oxygen F<br>End Use                                                                                                | er License Agreement                                                                                                 |
| Program language:<br>▲ 使用許諾契約<br>Oxygen F<br>End Use<br>PLEASE READ THIS LICE<br>INSTALLING                                                         | er License Agreement<br>SISE AGREEMENT CAREFULLY BEFORE<br>G OR USING THE PRODUCT                                    |
| Program language:<br>◆ 使用許诺契約<br>Oxygen F-<br>End Use<br>PLEASE READ THIS LICE<br>INSTALLING<br>This agreement explains wh<br>Forensic@ Detective". | er License Agreement<br>SISE AGREEMENT CAREFULLY BEFORE<br>G OR USING THE PRODUCT<br>hen and how you may use "Oxygen |
| Program language:                                                                                                    | english - English                                                                                                    |
| Program language:<br>◆ 使用許諾契約                                                                                                    | English - English                                                                                                    |

⑥ 使用許諾契約の内容を確認後、「I accept the license agreement」にチェックを入れて「Install」を

クリックします。

| ▲使           | 明許諾契約                                                                                  |
|--------------|----------------------------------------------------------------------------------------|
|              | Oxygen Forensic® Detective<br>End User License Agreement                               |
| P            | PLEASE READ THIS LICENSE AGREEMENT CAREFULLY<br>BEFORE INSTALLING OR USING THE PRODUCT |
| This<br>Fore | agreement explains when and how you may use "Oxygen ensic@ Detective".                 |
| ✓Iac         | ccept the license agreement                                                            |
|              | Install                                                                                |

⑦ インストールが開始するので、完了までお待ちください。

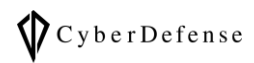

| 👽 Oxygen Forensic D              | etective セットアップ – ー                                                       | ×  |
|----------------------------------|---------------------------------------------------------------------------|----|
| <b>V</b>                         | OXYGEN FORENSIC® DETECTIV<br>Helping good people make this world saf      | er |
| ファイルを展開しています<br>C:¥¥Oxygen Foren | <br>ic Detective¥SystemFiles¥ImageAnalyzer¥Resources¥5119¥IAViSResource.1 |    |
|                                  |                                                                           |    |
|                                  |                                                                           |    |
|                                  |                                                                           |    |
|                                  |                                                                           |    |
|                                  |                                                                           |    |
|                                  | キャンセル                                                                     |    |

⑧ 完了画面が表示されたら、USB ドングルが挿入されている事を確認して「Launch "Oxygen Forensic

Detective"」をクリックし、Oxygenが正常に起動するか確認します。Oxygenを起動せずにインスト

ール作業を終了する場合は「完了」をクリックします。

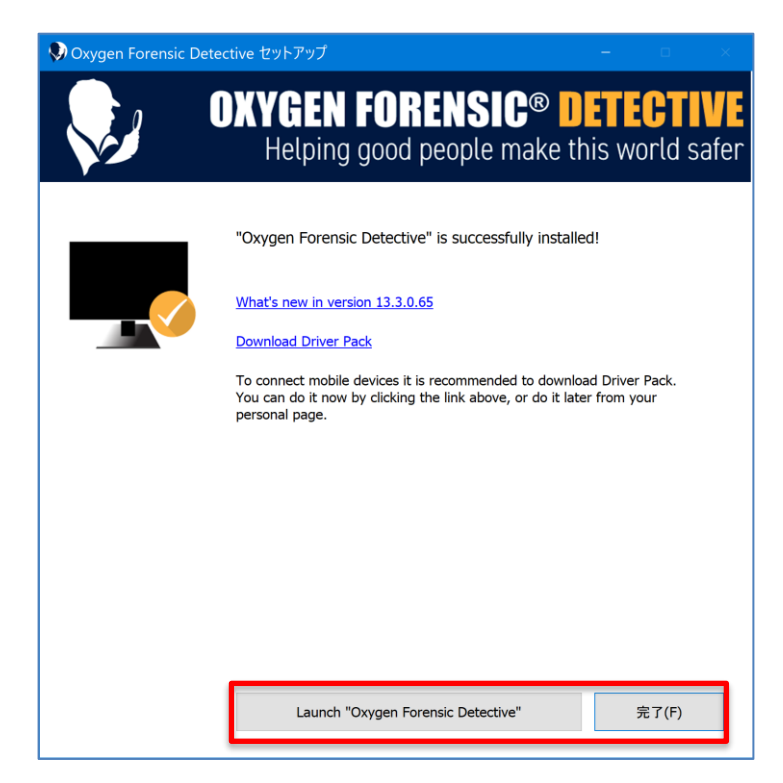

- Oxygen が起動しないときは・・・
- G USB ドングルが挿入されていない、もしくは PC で認識されていない場合は下記のウィンドウが表

示されます。USB ドングルの挿入状態を確認して「OK」をクリックしてください。

| USB do | ngle not found                                                                                                   | × |
|--------|----------------------------------------------------------------------------------------------------|---|
|        | USB dongle not found                                                                                             |   |
|        | USB dongle not found. Please, insert a valid USB dongle and restart program.                                     |   |
|        | Open CodeMeter Control Center and click WebAdmin button to<br>check the availability of the key and the license. |   |
|        |                                                                                                    |   |
|        |                                                                                                    |   |
|        | CodeMeter Control Center OK                                                                                      |   |
|        |                                                                                                    |   |

#### インストールに失敗する場合は・・・

一般ユーザ権限のアカウントでインストールを実行した場合、以下のようなエラーが表示され、インストー

ルに失敗する場合があります。

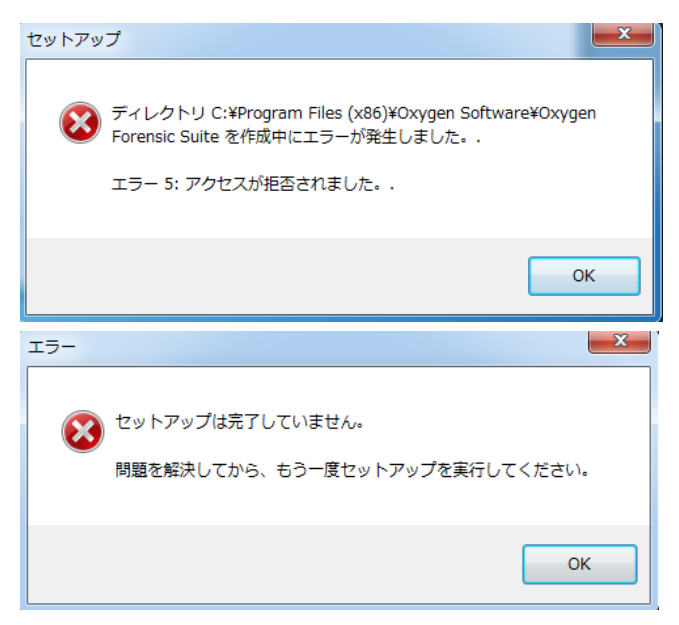

その場合は、管理者権限を持つアカウントとパスワードをご用意いただき、次の手順でインストールを実行

してください。

- ① Windows のエクスプローラで USB ドングルを開きます。
- USB ドングル内の「OxyDetective\_Dongle\_x64\_Setup\_x.x.x.exe」(「x.x.x.x」部分はOxygenのバージョン)ファイルを右クリックします。

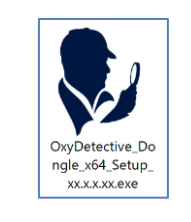

(セットアップファイルの画像です)

③ 「管理者として実行」の項目をクリックします。

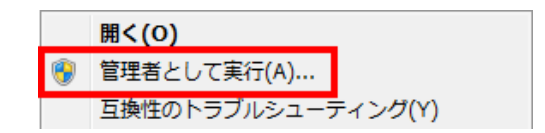

- ④ 管理者権限を持つアカウントを選択し、パスワードを入力して実行します。
- ⑤ インストールを続行します。

## 2.4 デバイスドライバのインストール

Oxygen でスマートフォンやタブレットからデータの抽出を行うためには、抽出対象端末のデバイスドライバをインストールする必要があります。デバイスドライバは端末の製造元のサポートサイト等から入手するか、 Oxygen Forensic アプリケーション内の案内に従って適宜インストールしてください。

## 2.5 追加ファイルのインストール

| Oxygen Forensic® Detective downloads:                   |        |            |                   |                    |  |  |  |  |
|---------------------------------------------------------|--------|------------|-------------------|--------------------|--|--|--|--|
| Package type                                            | Size   | Version    | Release date      | Download           |  |  |  |  |
| Installation package<br>(executable file .EXE) (64-bit) | 3.01GB | 16.2.0.200 | 02 April 2024     | Download<br>SHA256 |  |  |  |  |
| Oxygen TextTranslate add-on                             | 6.69Gb | 1.2.0.26   | 06 February 2024  | Download           |  |  |  |  |
| OCR Language Pack                                       | 409Mb  | 4.0        | 23 September 2020 | Download           |  |  |  |  |

ドングル内の『Oxygen TextTranslate Add-on』『OCR Language Pack』もインストールを行ってくださ

い。ドングルに上記のインストーラが含まれていない場合は、本マニュアルの『4. ユーザ専用サイトについ

て』をご参照の上、ユーザ専用サイトからインストーラをダウンロードしてください。

#### 3 Oxygen Forensic Detective のアップデート

製品の保守期間内であれば、ソフトウェアのアップデートファイルを無償で入手することができます。アッ プデートによって、修正プログラムや新機能が追加されます。

## 3.1 アップデートファイルの入手

PC がインターネットに接続されている場合、Oxygenの起動時にアップデートファイルがリリースされたこ

とを通知する画面が表示されます。「はい」をクリックするとOxygen ユーザ専用サイトへアクセスするの

で、SaleID が表示されていることを確認してログインします。

| New version available                                                                                                    |  |  |  |  |  |  |  |
|----------------------------------------------------------------------------------------------------|--|--|--|--|--|--|--|
| ? New version available                                                                                                    |  |  |  |  |  |  |  |
| New version 12.0.0.151 of Oxygen ForensicR Detective is available. Do you want to download it and view the changes history file? |  |  |  |  |  |  |  |
| Don't check for new versions at next start? はい(Y) いいえ(N)                                                                         |  |  |  |  |  |  |  |

直接Oxygen ユーザ専用サイトへアクセスする場合は、インストールディスクに保存されている「ユーザ専 用サイト URL.txt」を参照してください。SaleID を入力し、「Login」をクリックすることでユーザ専用サ イトへログインすることができます。

| Helping good people make this world safer                                                                                                    |
|----------------------------------------------------------------------------------------------------|
| Customers page Dear customer, You're about to access the Customers Area. To enter the Customers Area, you will need to enter your SaleID into the window below. You will find your SaleID in your registration email received from us. If you do not know your SaleID or experience a problem logging in, please contact our customer support service. SaleID: |

## Oxygen ユーザ専用サイトへログインしたら、アップデートファイルをダウンロードします。

| Oxygen Forensic Detective downloads:                    |        |            |                   |          |  |  |  |  |
|---------------------------------------------------------|--------|------------|-------------------|----------|--|--|--|--|
| Package type                                            | Size   | Version    | Release date      | Download |  |  |  |  |
| Installation package<br>(executable file .EXE) (64-bit) | 2.37GB | 13.3.0.65  | 09 February 2021  | Download |  |  |  |  |
| Installation package<br>(executable file .EXE) (32-bit) | 2.62GB | 13.2.0.100 | 22 December 2020  | Download |  |  |  |  |
| OCR Language Pack                                       | 409Mb  | 4.0        | 23 September 2020 | Download |  |  |  |  |

※ 32bit 版は 2021 年 1 月でサポートが終了した為、64bit 版をご利用ください

## 3.2 アップデート方法

Oxygen ユーザ専用サイトからダウンロードしたアップデートファイルを、管理者権限を持つアカウントで

実行します。

アップデートは上書きインストールで行いますので、「2 Oxygen Forensic Detective のインストール」の

項目と同様の手順でインストールしてください。

## 4 ユーザ専用サイトについて

## 4.1 Oxygen ユーザ専用サイトの利用

Oxygen ユーザ専用サイトから、Oxygen Forensic Detective のバージョンアップファイルや、ドライバリ ック等のファイルをダウンロードすることができます。Oxygen ユーザ専用サイトへのアクセスは、インス トールディスクに保存された「ユーザ専用サイト URL.txt」を参照してください。

<ログイン後画面>

| OXYGEN FORENSIC® DETECTIVE<br>Helping good people make this world safer                                                                                                    |                                                                                                    |  |  |  |  |  |  |  |  |
|----------------------------------------------------------------------------------------------------|----------------------------------------------------------------------------------------------------|--|--|--|--|--|--|--|--|
| Customers page                                                                                                    | Customers page                                                                                                    |  |  |  |  |  |  |  |  |
| Dear  This is your personal Customers Area. You will find the following information: License information SaleID: License information SaleID: Expiration Date: Download links for previous versions Oxygen Forensic Detective Days left: Days left: |                                                                                                    |  |  |  |  |  |  |  |  |
| Contact     Thank you fo     We hope it w     Best wishes,                                                                                                    | Contact technical support     Thank you for choosing "Oxygen Forensic Detective".     We hope it will help you in your investigations.     Best wishes, Oxygen Team. |  |  |  |  |  |  |  |  |
| Oxygen Forensic Detective downloads:                                                                                                    |                                                                                                    |  |  |  |  |  |  |  |  |
| Package type Size Version Release date Download                                                                                                    |                                                                                                    |  |  |  |  |  |  |  |  |
| Installation package (executable file .EXE) 1586MB 12.0.0.151 14 October 2019 Download                                                                                                    |                                                                                                    |  |  |  |  |  |  |  |  |
| Facial Recogniton Addon Client         200Mb         1.19         14 October 2019         Download                                                                                                    |                                                                                                    |  |  |  |  |  |  |  |  |

<最新版のインストールファイルダウンロード箇所>

| Oxygen Forensic Detective downloads:                    |        |            |                   |          |  |  |  |  |
|---------------------------------------------------------|--------|------------|-------------------|----------|--|--|--|--|
| Package type                                            | Size   | Version    | Release date      | Download |  |  |  |  |
| Installation package<br>(executable file .EXE) (64-bit) | 2.37GB | 13.3.0.65  | 09 February 2021  | Download |  |  |  |  |
| Installation package<br>(executable file .EXE) (32-bit) | 2.62GB | 13.2.0.100 | 22 December 2020  | Download |  |  |  |  |
| OCR Language Pack                                       | 409Mb  | 4.0        | 23 September 2020 | Download |  |  |  |  |

## 4.2 CDI ユーザ専用サイトの利用

弊社が運営するユーザ専用サイト (CDI ユーザ専用サイト) からは、日本語版マニュアルや FAQ を確認する

ことができます。CDI ユーザ専用サイトへのアクセスは、以下のリンクからおこなってください。

https://www.cyberdefense.jp/support/oxygen/

| ◆ Cybet     TOP   脆弱     ○     ○     Cygen     ○     Cygen     ○     ○     Cygen     ○     ○     ○     ○     ○     ○     ○     ○     ○     ○     ○     ○     ○     ○     ○     ○     □     ○     □     ○     □     □     □     □     □     □     □     □     □     □     □     □     □     □     □     □     □     □     □     □     □     □     □     □     □     □     □     □     □     □     □     □     □     □     □     □     □     □     □     □     □     □     □     □     □     □     □     □     □     □     □     □     □     □     □     □     □     □     □     □     □     □     □     □     □     □     □     □     □     □     □     □     □     □     □     □     □     □     □     □     □     □     □     □     □     □     □     □     □     □     □     □     □     □     □     □     □     □     □     □     □     □     □     □     □     □     □     □     □     □     □     □     □     □     □     □     □     □     □     □     □     □     □     □     □     □     □     □     □     □     □     □     □     □     □     □     □     □     □     □     □     □     □     □     □     □     □     □     □     □     □     □     □     □     □     □     □     □     □     □     □     □     □     □     □     □     □     □     □     □     □     □     □     □     □     □     □     □     □     □     □     □     □     □     □     □     □     □     □     □     □     □     □     □     □     □     □     □     □     □     □     □     □     □     □     □     □     □     □     □     □     □     □     □     □     □     □     □     □     □     □     □     □     □     □     □     □     □     □     □     □     □     □     □     □     □     □     □     □     □     □     □     □     □     □     □     □     □     □     □     □     □     □     □     □     □     □     □     □     □     □     □     □     □     □     □     □     □     □     □     □     □     □     □     □     □     □     □     □     □     □     □     □     □     □     □     □     □     □     □     □     □     □     □     □     □     □     □     □     □    □    □    □    □    □    □    □ | r Defense<br>難診断とは   ペネトレーションテス<br>サポートページ<br>のお客様向けサポートページ                                               | .トとは   サービス   プロダクト | 日本語     English     目       導入事例     技術プログ     企業情 | ユース 😰 お問い合わせ<br>紙   採用債報 |  |
|----------------------------------------------------------------------------------------------------|----------------------------------------------------------------------------------------------------|---------------------|----------------------------------------------------|--------------------------|--|
| お知らせ<br>                                                                                                    |                                                                                                    |                     |                                                    |                          |  |
| 2024.03.21<br>2023.12.25                                                                                                    | 更新のお知らせ  Detective v16.2がリリースされました  更新のお知らせ  [PDF] Cloud Extractorを使用したWhatsApp iCloud Backup抽出ガイドを公開しました |                     |                                                    |                          |  |
|                                                                                                    |                                                                                                    |                     |                                                    |                          |  |
|                                                                                                    | <b>ビ</b><br>リリースノート                                                                                       | マニュアル               | よくあるご質問                                            |                          |  |

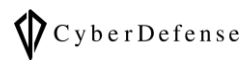

| 版数       | 発行日         | 改訂履歴     |
|----------|-------------|----------|
| Ver. 1.0 | 2017年2月1日   | 初版発行     |
| Ver. 2.0 | 2017年7月6日   | 第2版発行    |
| Ver. 3.0 | 2018年7月26日  | 第3版発行    |
| Ver. 4.0 | 2019年2月15日  | 第4版発行    |
| Ver. 5.0 | 2019年8月28日  | 第5版発行    |
| Ver. 6.0 | 2019年12月4日  | 第6版発行    |
| Ver. 6.1 | 2019年12月13日 | 第6.1版発行  |
| Ver. 6.2 | 2020年2月26日  | 第6.2版発行  |
| Ver. 6.3 | 2021年3月11日  | 第6.3版発行  |
| Ver. 6.4 | 2022年6月30日  | 第6.4 版発行 |
| Ver. 6.5 | 2023年1月19日  | 第6.5版発行  |
| Ver. 6.6 | 2024年4月5日   | 第6.6 版発行 |
| Ver. 6.7 | 2024年5月14日  | 第6.7版発行  |